メディカルケアステーション (MCS) 患者グループの作成方法

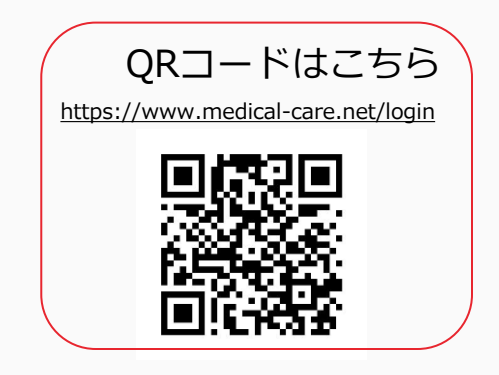

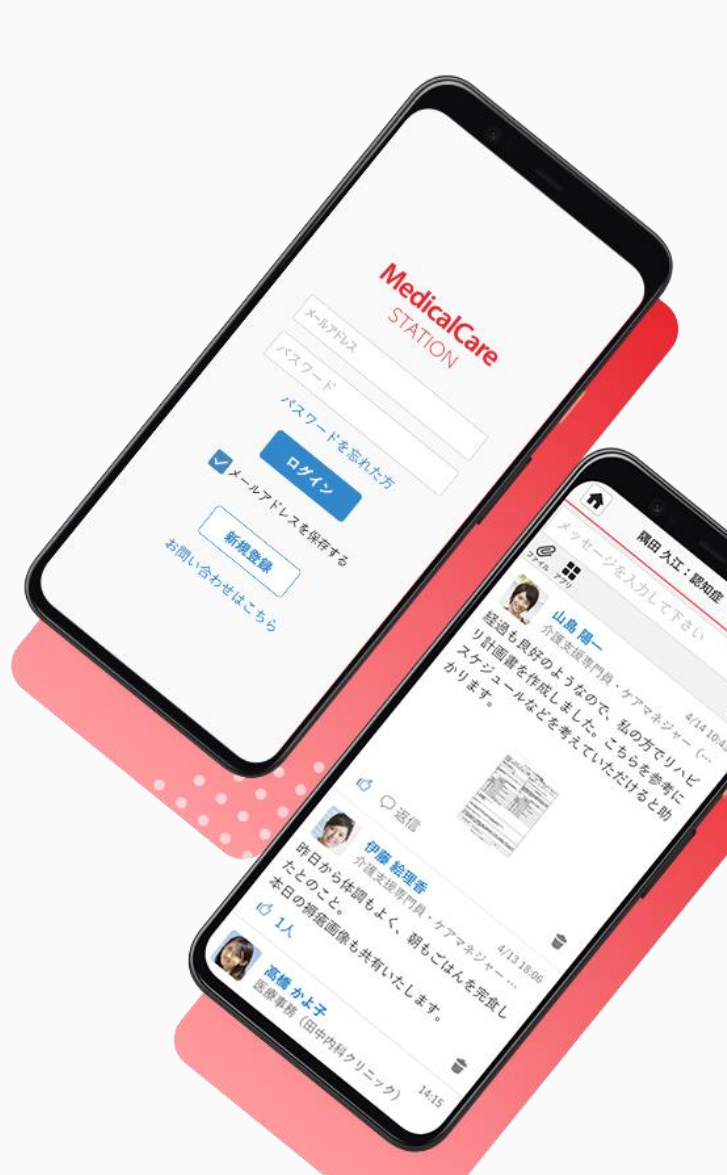

© Embrace Co., Ltd.

# 目次

| 目次                    | 1 |
|-----------------------|---|
| 患者情報を登録する             | 2 |
| 作成した患者グループにメンバーを招待する  | 4 |
| つながりを利用した招待           | 5 |
| メールアドレスを入力して招待        | 6 |
| 招待されたスタッフが患者グループに参加する | 7 |
|                       |   |
|                       |   |

患者情報を登録する

管理者権限のあるユーザの操作

## ※管理者権限のあるユーザとは: MCS登録施設及び患者グループの管理者

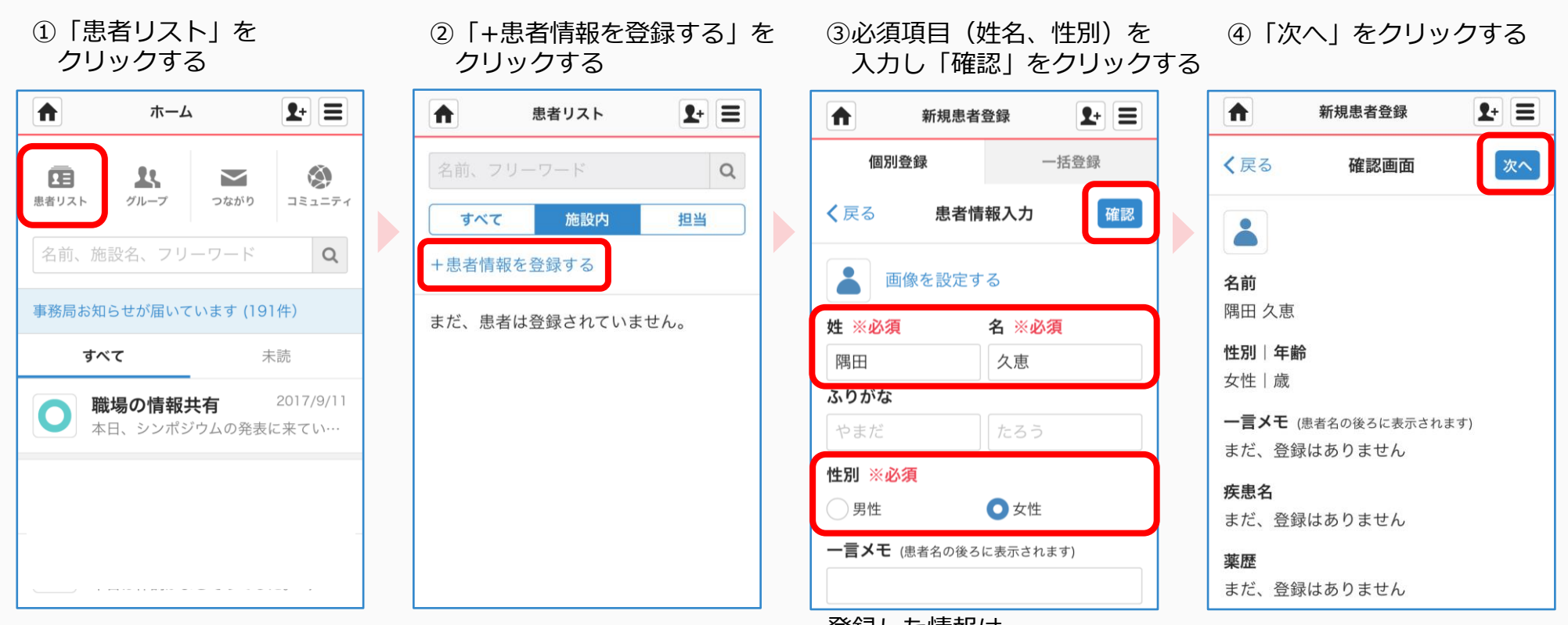

登録した情報は、 あとから変更できます。 つづき

#### 管理者権限のあるユーザの操作

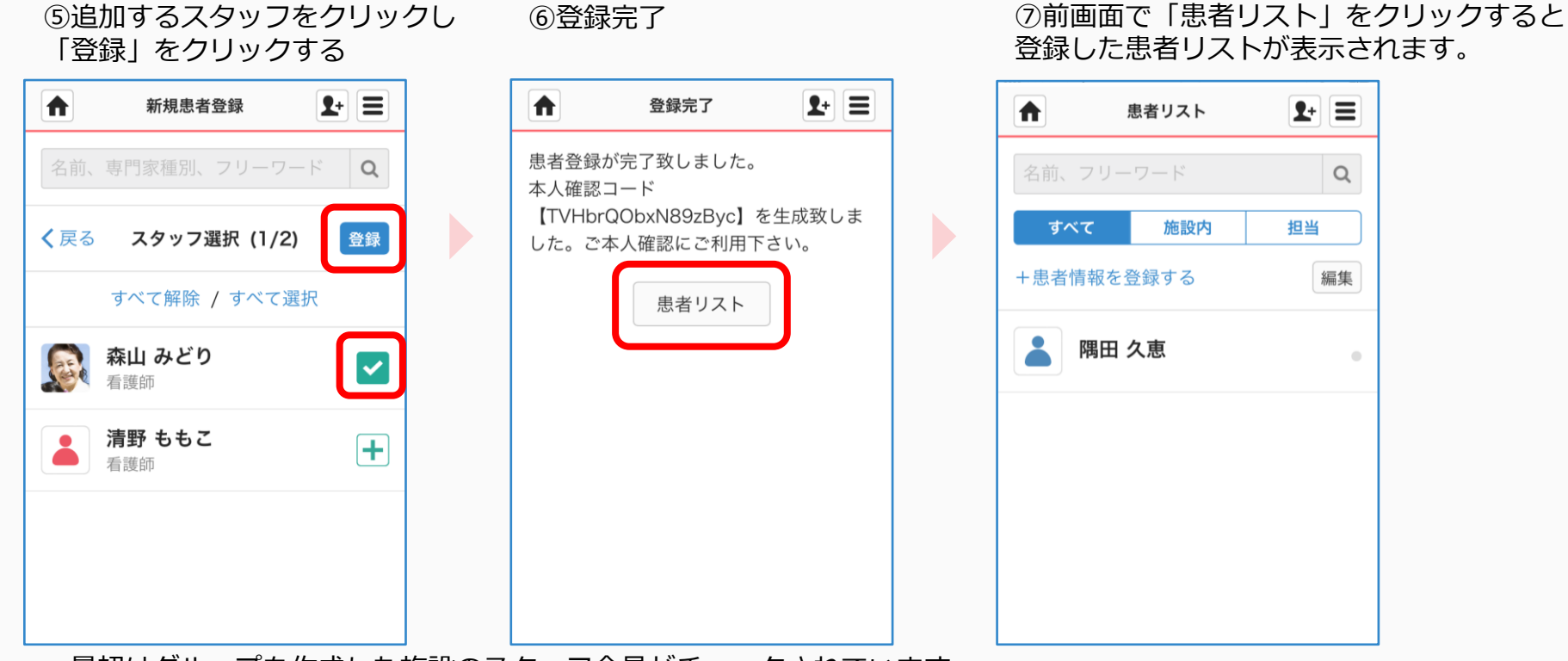

- ・最初はグループを作成した施設のスタッフ全員がチェックされています。
- 「∨」をクリックすると、メンバーから外すことができます。
- ・メンバーを検索することもできます。

作成した患者グループにスタッフを招待する

招待する側の操作 ※医療介護側タイムラインには、医療介護関係者のみ招待することができます。

### 共通の操作

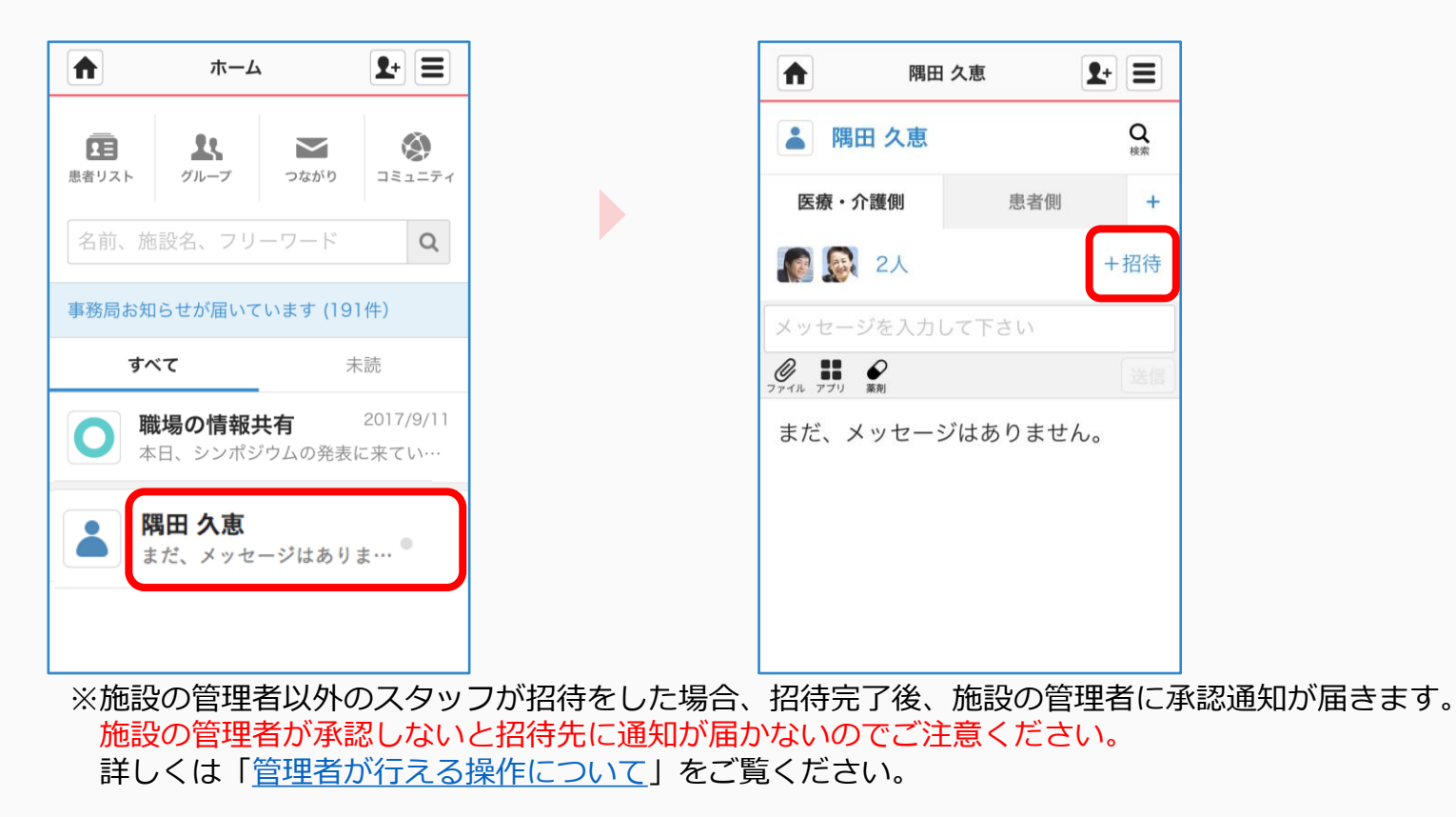

①患者リスト名をクリックする

#### ②「+招待」をクリックする

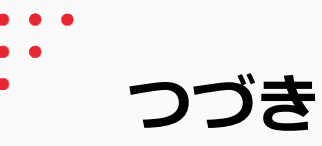

招待する側の操作

# パターン1 つながりを利用した招待

③招待したいユーザ氏名右の 「+ | をクリックする

## ④「完了」をクリックする

#### ⑤完了

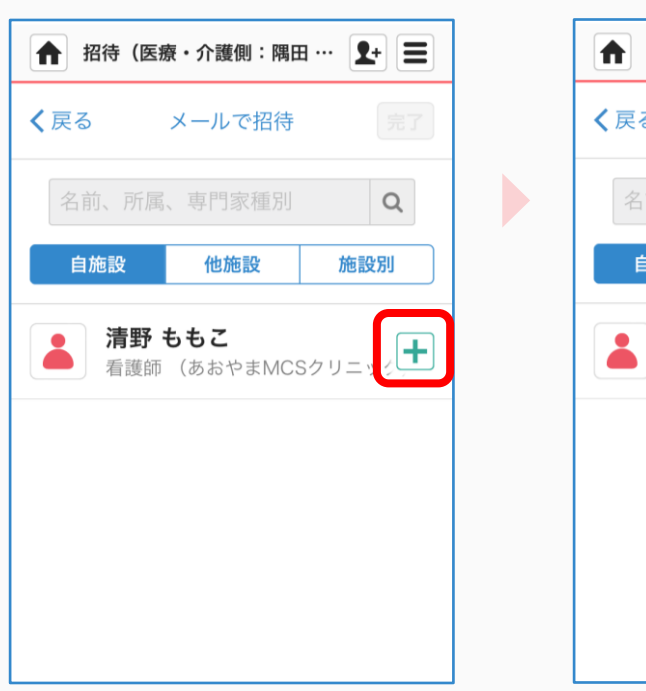

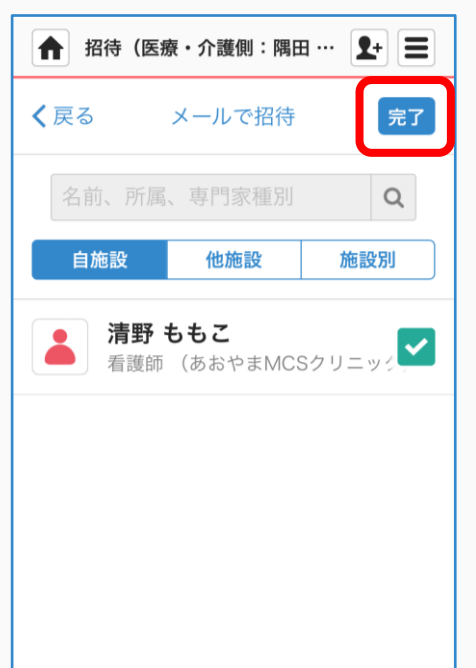

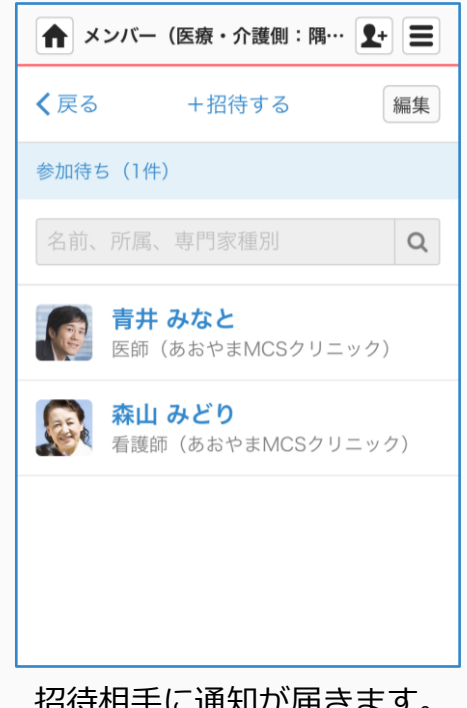

招待相手に通知が届きます。 詳細は7ページをご覧ください。

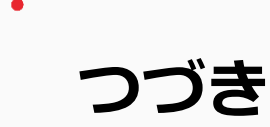

招待する側の操作

## パターン2 メールアドレスを入力して招待

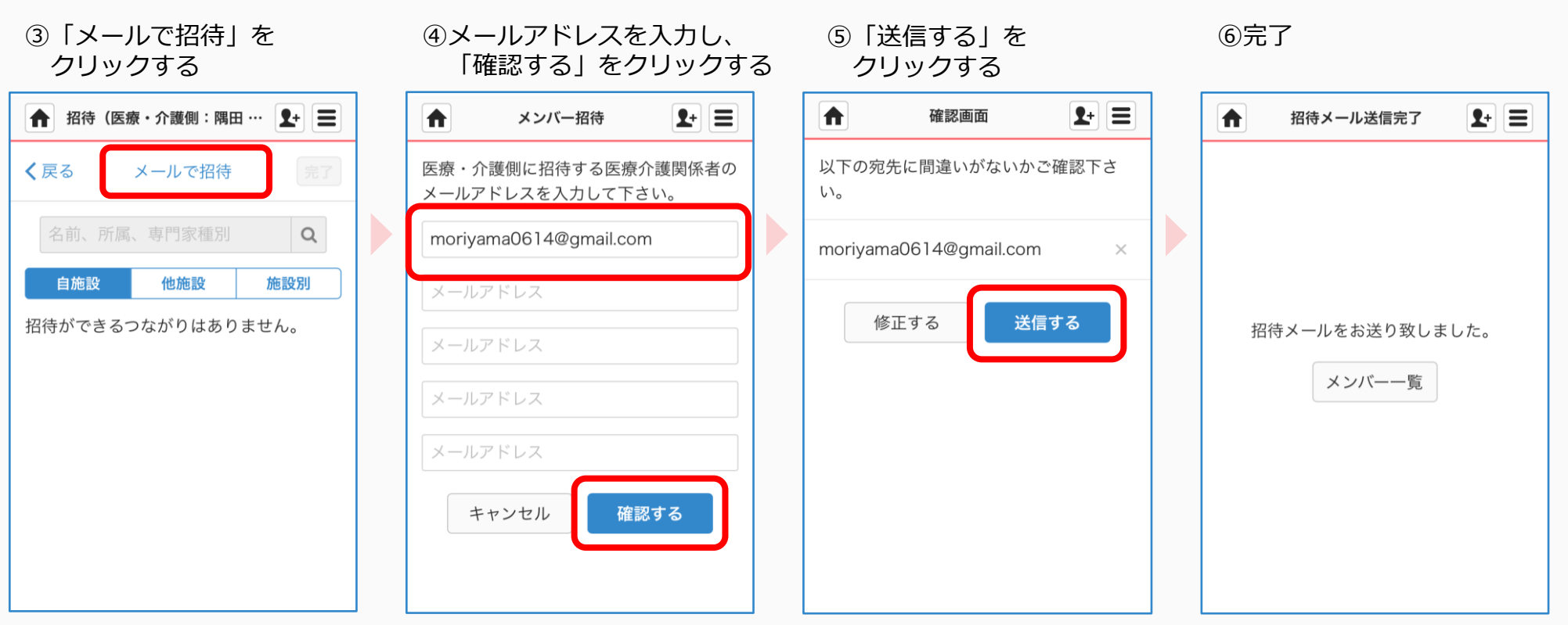

招待相手に通知が届きます。 詳細は7ページをご覧ください。

招待されたスタッフが患者グループに参加する

招待を受けた側の操作

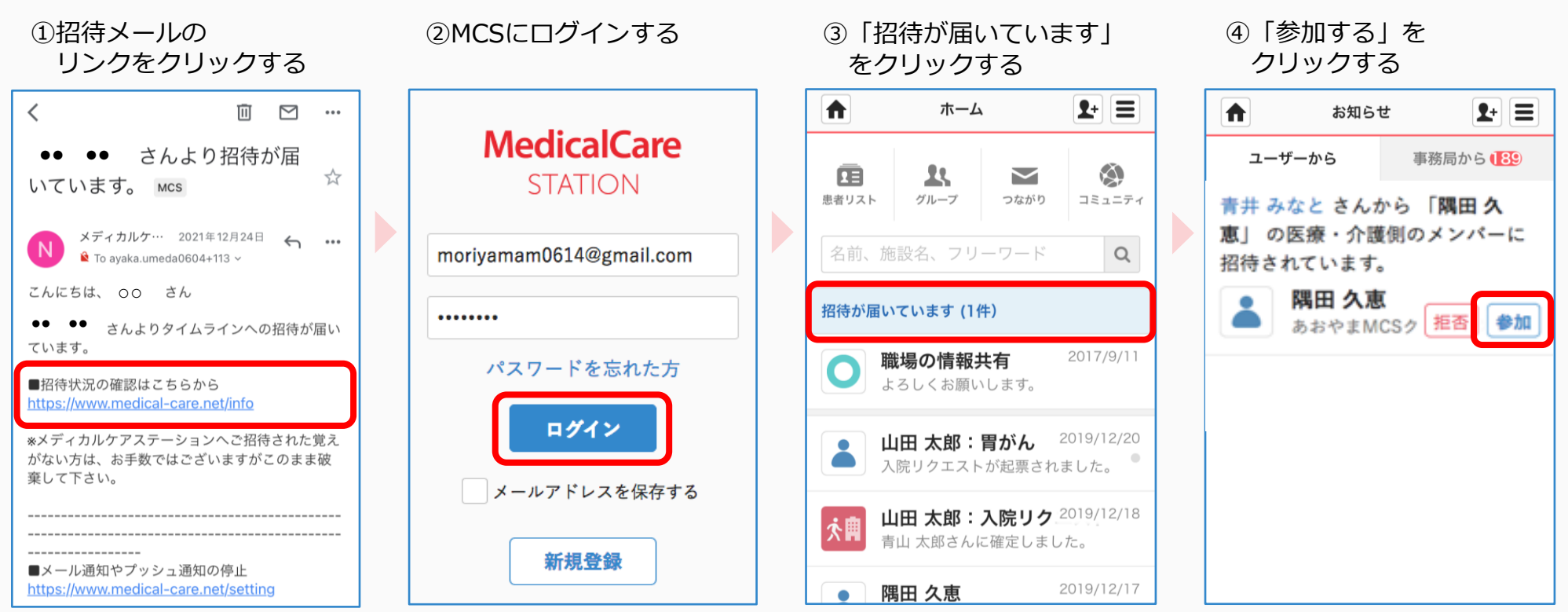

必要に応じて「拒否」する ことができます。

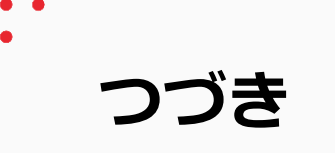

招待を受けた側の操作

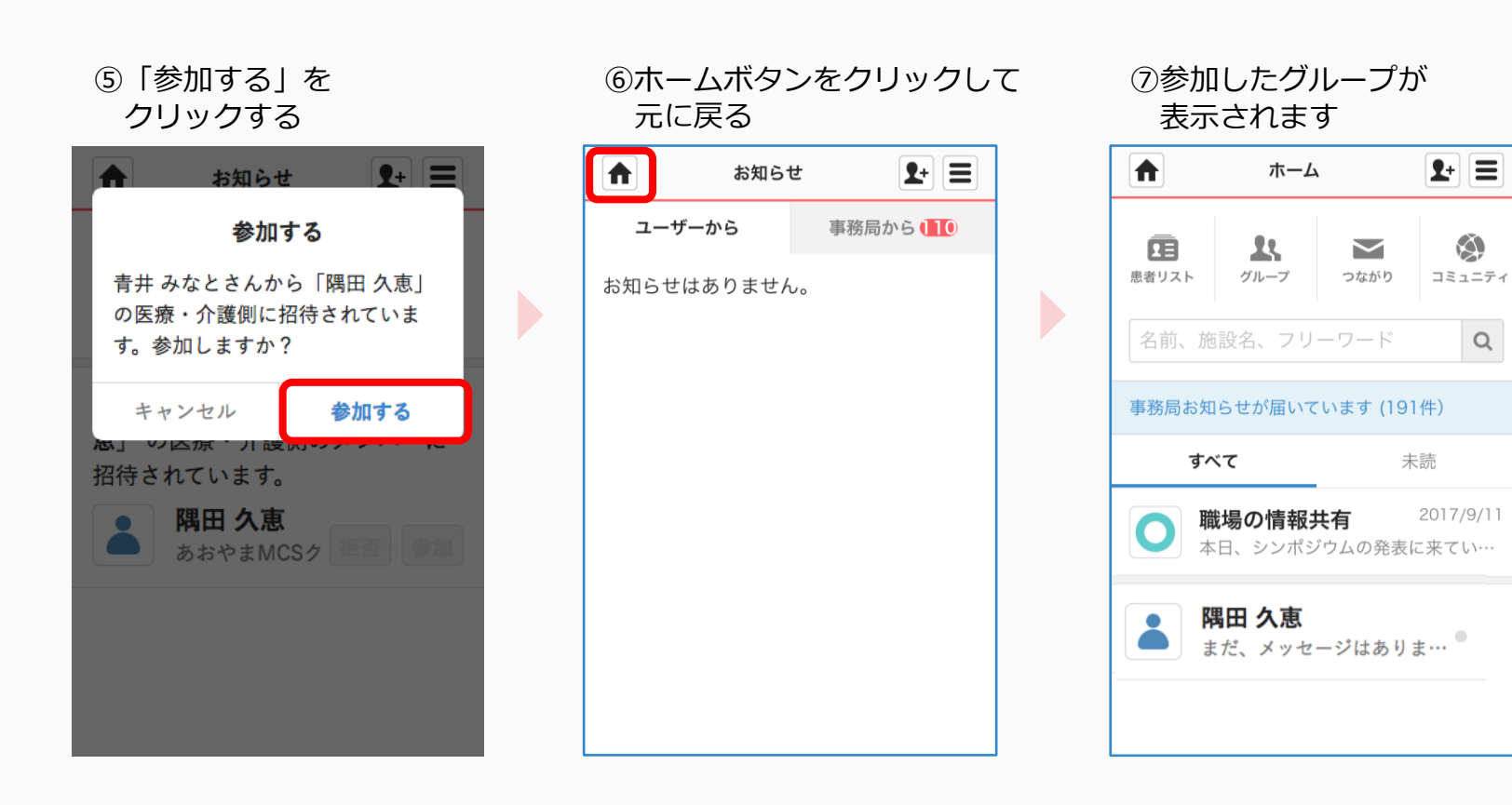